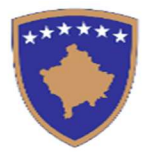

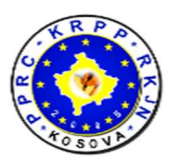

1

# Manual përdorimi

për

## Autoritete Kontraktuese

## Vlerësimi i Performancës së Kontraktorëve

Maj 2020

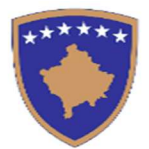

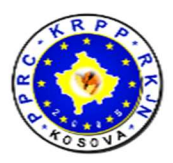

2

# Përmbajtja

| 1. Hyrje     |                                            | 3  |
|--------------|--------------------------------------------|----|
| 2. Informat  | at e përgjithshme për Modulin CPE          | 4  |
| 3. Vlerësimi | i performancës                             | 5  |
| 3.1. CP      | E-të Aktuale – Ana e AK                    | 5  |
| 3.1.1.       | Procesi i vlerësimit të një kontrate       | 6  |
| 3.1.2.       | Modifikimi i vlerësimit të një kontrate    | 8  |
| 3.1.3.       | Fshirja e vlerësimit të një kontrate       | 9  |
| 3.1.4.       | Detajet e Vlerësimit të kontratës          | 9  |
| 3.1.5.       | Aprovimi i Vlerësimit të kontratës         | 10 |
| 3.1.6.       | Procesi i punës së vlerësimit të kontratës | 10 |
| 3.2. His     | storia e CPE                               | 11 |
| 4. Monitori  | mi i performancës së kontraktorëve         |    |
| 5. Komision  | i për vlerësimin e procedurës tenderuese   |    |

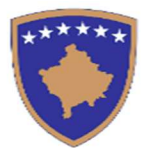

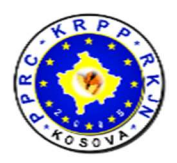

3

## 1. Hyrje

Moduli për vlerësimin e performancës së kontraktorëve (eng. Contractor Performance Evaluation - CPE) është i zhvilluar në platformën ueb dhe për qëllim kryesor ka vlerësimin e performancës së kontraktorëve për kontratat e realizuara dhe ato që janë në realizim.

Moduli është i integruar në sistemin e-Prokurimi dhe është i qasshëm nga ky sistem.

Qasja në këtë modul është e mundshme vetëm për shfrytëzuesit që kanë të drejta përdorimi në këtë modul. Të drejtat e qasjes në CPE caktohen nga administratorët e sistemit të e-Prokurimit.

Vlerësimi i performancës së kontraktorit në një kontratë realizohet në disa faza:

- 1. Vlerësimin fillestar të performancës së kontraktorit në një kontrate e realizon menaxheri i asaj kontrate nga AK.
- 2. Rishikimi i vlerësimit realizohet nga zyrtari i prokurimit të AK, apo ndonjë zyrtarë tjetër
- 3. Njoftimi i OE mbi vlerësimin e kontratës realizohet nga zyrtari në pikën 2
- 4. OE e ka mundësinë që ta apeloj këtë vlerësim në afat kohor të paracaktuar (p.sh. prej 40 ditë pas pranimit të vlerësimit), apo ta pranoj vlerësimin. Nëse OE nuk reagon në afatin e paracaktuar, atëherë sistemi automatikisht e dërgon këtë vlerësim si të aprovuar.

Vlerësimi i performancës së kontraktorëve sipas kontratave realizohet sipas kritereve vijuese:

- Kontratat të cilat e kanë afatin e implementimit më të shkurtë se një vit kalendarik, do të vlerësohen kur ato të përfundohen.
- Kontratat të cilat ndërpriten, vlerësohen me rastin e ndërprerjes.
- Kontratat të cilat realizohen para afatit, gjithashtu vlerësohen ne momentin e përfundimit të kontratës.
- Kontratat të cilat e kanë afatin e implementimit më të gjatë se një vit kalendarik do të vlerësohen çdo 365 ditë. Pra, një kontratë mund të vlerësohet më shumë se një herë nëse afati i saj i realizimit është më shumë se një vit.

Në llogarinë e OE në këtë sistem do të paraqiten të gjitha vlerësimet e kontratave tashmë të vlerësuara, ku OE ka qenë kontraktor i vetëm apo ka marrë pjesë në grup të operatorëve ekonomik.

Në rastin e grupit të operatorëve ekonomik për një kontratë, të drejtë apelimi për vlerësimin e performancës ka udhëheqësi i grupit të operatorëve ekonomik. Në këtë rast, vlerësimi i performancës është i njëjtë për të gjithë anëtarët e grupit ekonomik.

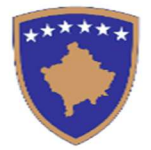

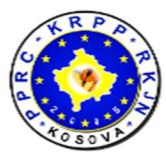

AK do të kenë mundësinë që të shohin vlerësimet e performancave të kontratave për OE të cilët kanë aplikuar në një procedurë tenderike, në këtë mënyrë mund të shohin performancat bë punët e ngjashme.

Në këtë dokument do të paraqiten udhëzimet për aktivitetet që i kryejnë zyrtarët e autoriteteve kontraktuese në kuadër të modulit të CPE. Aktivitetet e paraqitura në vijim mund ti realizojnë shfrytëzuesit e autoritetit kontraktues me të drejta të caktuara në kuadër të sistemit të e-Prokurimit.

Udhëzimet për aktivitetet që i kryejnë administratorët e sistemit të e-Prokurimit dhe udhëzimet për aktivitetet e Operatorëve Ekonomik janë paraqitur në dokumente tjera.

## 2. Informatat e përgjithshme për Modulin CPE

Moduli është i ndërtuar në 3 gjuhët zyrtare:

- Shqip
- Anglisht
- Serbisht

Në foton më poshtë është paraqitur një tabelë, ku bëhet përshkrimi i disa butonave të cilët përdoren shpesh në modul.

| Butonat         | Përshkrimi                                                                                          |
|-----------------|----------------------------------------------------------------------------------------------------|
|                 | Përmes këtij butoni hapet forma ku shtohen të dhëna të reja<br>ne sistem                            |
| Ruaj            | Pasi të plotësohen të dhënat e formës së re, përmes këtij<br>butoni të dhënat shtohen në sistem     |
| 🖋 Modifiko      | Përmes këtij butoni hapet forma për modifikimin e të dhënave<br>ekzistuese të aplikacionit          |
| Ruaj Ndryshimet | Ky buton shërben për ti ruajtur të dhënat që dëshirojmë ti<br>ndryshojmë                            |
| 👕 Fshij         | Përmes këtij butoni kemi mundësi ti fshijmë të dhënat nga<br>sistemi                                |
| PDF 🔀 Excel     | Përmes këtyre butonave mundësohet eksportimi i listave në<br>formatin PDF dhe Excel, respektivisht. |

Figura 1: Sqarimet për butonat kryesor të aplikacionit

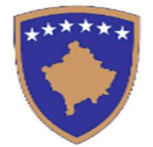

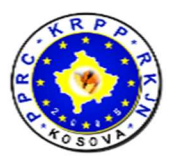

#### Vlerësimi i performancës

Vlerësimin e performancës së kontraktorit në një kontratë e kryen Autoriteti Kontraktues (AK), respektivisht personat e autorizuar të AK.

Vlerësimi i AK i dërgohet Operatorit Ekonomik dhe ai ka të drejtë të pranon apo ta refuzon atë vlerësim. Procedura shkon nëpër hapat si më poshtë:

- Zyrtari i Prokurimit (ZP) i AK e cakton Menaxherin e Kontratës (MP) përgjegjës për vlerësimin e parë të një kontrate.
- Menaxheri i Kontratës i AK e bën vlerësimin e performancës së kontratës,
- Zyrtari i Prokurimit (ZP) i AK e proceson këtë vlerësim. ZP mund ta aprovon vlerësimin dhe ta dërgon te Operatori Ekonomik (kontraktuesi) ose mund ta kthen në ri-vlerësim te Menaxheri i Kontratës (me vërejtjet për vlerësimin e bërë nga ana e MP).
- Menaxheri i Kontratës i AK e bën ri-vlerësimin sipas vërejtjeve të Zyrtarit të Prokurimit të AK dhe e dërgon sërish për aprovim të Zyrtari i Prokurimit të AK.
- Pasi ta aprovon Zyrtari i Prokurimit një vlerësim të performancës, Operatorit Ekonomik (kontraktuesit) i dërgohet njoftimi për vlerësimin e bërë, ndërsa vlerësimi i AK i paraqitet në listën e vlerësimeve të performancës së Operatorit ekonomik.

Në formën Lista e vlerësimeve të performancës janë dy fletëza: "CPE-të Aktuale" dhe "Historia e CPE-ve".

Në fletëzën "CPE-të Aktuale" janë të paraqitur të gjitha kontratat që janë vlerësuar apo janë në proces të vlerësimit nga ana e një Menaxheri të Kontratës të Autoriteti Kontraktues (AK). Një Menaxher i Kontratës i AK mund ti vlerësoj vetëm kontratat të cilat ia ka caktuar një nivel më i lartë administrativ (Zyrtari i Prokurimit i AK).

Në fletëzën Historia e CPE-ve" mund të shohim historikun e të gjitha vlerësimeve që i ka vlerësuar më parë Menaxheri Kontratës i AK, respektivisht Zyrtari i Prokurimit i AK.

#### 2.1. CPE-të Aktuale – Ana e AK

Në fletëzën "CPE-të Aktuale" shfaqet lista e kontratave që janë në proces të vlerësimit te AK si dhe kontratat që janë gati për vlerësim.

| ******              | R                             | epublika e Ko<br>Komi<br>Reg<br>Public        | osovës/H<br>sioni Rr<br>gulatorn<br>Procure | Republika<br>egullativ<br>a Komisij<br>ment Reg | i Kosova<br>i Proku<br>ja Javne<br>gulatory | a/Repub<br>rimit Pul<br>Nabavk<br>Commis | lic of I<br>blik<br>e<br>ssion | Kosov    | vo          | P RC. | R SO        | RK         |
|---------------------|-------------------------------|-----------------------------------------------|---------------------------------------------|-------------------------------------------------|---------------------------------------------|------------------------------------------|--------------------------------|----------|-------------|-------|-------------|------------|
| Lista e vlerësim    | eve te perform                | ancës                                         |                                             |                                                 | Nu                                          | k është v <mark>ler</mark> ësuar         | • 1                            | -10 ditë | 0 11-20     | ditë  | 🔵 m         | bi 21 ditë |
| CPE-te Aktuale      | Historia e CPE                | -ve                                           |                                             |                                                 |                                             |                                          |                                | Search.  |             |       |             |            |
|                     | Numri i Kontrates             | Emërtimi i kontratës                          | kontraktues                                 | Tipi i kontrates                                | kontraktuese                                | Nr. Prokurimit                           | Vlera €                        | fillimit | Perfundimit | Ditet | Statusi     |            |
| Proceso             | bc123456-16-672-1-<br>4-7/C41 | minimal 22-12-2016                            | Contracting<br>Authority                    | Ugovor s<br>narudžbenicama                      | Economic<br>Operator                        | bc <mark>12</mark> 3456-16-<br>672-1-4-7 | 450,00                         |          |             | 3     | Evaluate    | / 1 0      |
|                     | bc123456-16-256-1-<br>3-6/C42 | Postupak Nadmetanja 28                        | Contracting<br>Authority                    | Ugovor s<br>narudžbenicama                      | Economic<br>Operator                        | bc123456-16-<br>256-1-3-6                | 7.000,00                       |          |             | 0     | NOT Started | Vlerëso    |
|                     | bc123456-19-91-5-<br>1-1/C43  | Construction of wastewater<br>treatment plant | Contracting<br>Authority                    | Ugovor s<br>narudžbenicama                      | Economic<br>Operator                        | bc123456-19-91-<br>5-1-1                 | 200.000,00                     |          |             | 0     | NOT Started | Vlerëso    |
| Showing 1 to 3 of 3 | entries                       |                                               |                                             |                                                 |                                             |                                          |                                |          |             |       |             | ← 1 -      |

Figura 2: Forma (Fletëza) CPE-të Aktuale

Tek kolona ditët, me numër dhe me kod të ngjyrës, paraqitet për sa ditë gjindet kontrata në atë status.

Me anë të disa ilustrimeve ne bazë te ngjyrave mund ti dallojmë ditët më lehtë sikur në foton e mëposhtme.

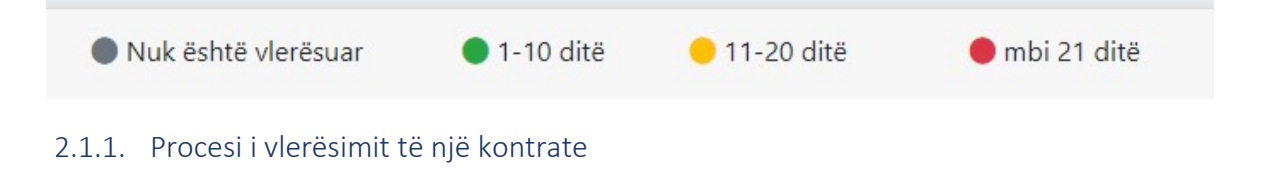

Për ta vlerësuar një kontratë e zgjedhim atë nga lista në figurën 2 dhe klikojmë në butonin <sup>Vlerëso</sup>. Hapet forma si në foton më poshtë.

| Operatori Ekonomik Economic Operator                                                                                                    | Numri i Kontrates<br>bc123456-19-91-5-1-1/C43 |
|----------------------------------------------------------------------------------------------------|-----------------------------------------------|
| Data e Vlerësimit                                                                                                    | Përshkrimi                                    |
| 27/12/2019                                                                                                    |                                               |
| ET E VLERËSIMIT, NOTA E VLERËSIMIT DHE PROG                                                                                                    | CESI I SHPJEGIMIT                             |
|                                                                                                    |                                               |
| ja 1                                                                                                    |                                               |
| a1<br>i<br>N/A 1 2 3 4 5                                                                                                    |                                               |
| tja 1<br>eti<br>N/A 1 2 3 4 5<br>0 4                                                                                                    |                                               |
| ja 1<br>ti<br>N/A 1 2 3 4 5<br>0 0 0 0 0 4<br>4                                                                                                    |                                               |
| ja 1<br>ti<br>N/A 1 2 3 4 5<br>0 0 0 0 0 4<br>4                                                                                                    | 5                                             |
| tia 1<br>eti<br>1<br>1<br>1<br>1<br>1<br>2<br>3<br>1<br>2<br>4<br>1<br>1<br>2<br>4<br>1<br>1<br>2<br>4<br>1<br>1<br>2<br>4<br>1<br>4<br>1<br>2<br>4<br>5<br>4<br>5<br>4<br>5<br>4<br>5<br>4<br>5<br>4<br>5<br>4<br>5<br>4<br>5<br>4<br>5<br>4 | 5                                             |

Përgaditja e këtij manuali është mbështetur dhe mundësuar nga USAID Komuna Transparente, Efektive dhe Llogaridhënëse. Qëndrimet e autorit të shprehura ne këtë dokument nuk përfaqësojnë medoemos pikëpamjet e Agjencisë së Shteteve të Bashkuara për Zhvillim Ndërkombëtar (USAID), apo Qeverisë së Shteteve të Bashkuara

6

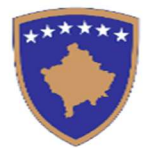

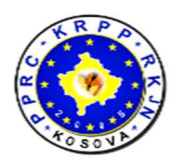

Figura 3: Forma për vlerësimin e një kontrate të re

Në vijim janë përshkruar elementet kryesore për vlerësimin e një kontrate:

a. Data e Vlerësimit

Datën mund ta zgjedhim nga kalendari, sistemi na sugjeron datën e sotme

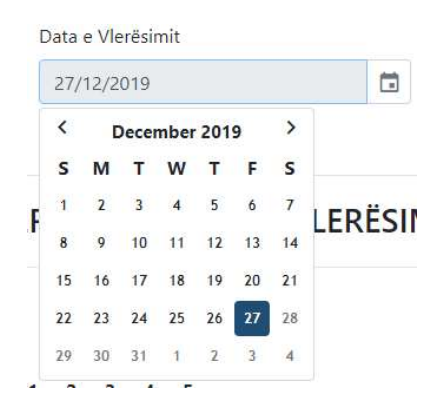

Figura 4:Data e vlerësimit

b. Përshkrimi

Tek përshkrimi i vlerësimit mund të shkruajmë ndonjë informatë ose sugjerim rreth vlerësimit , por nuk është fushë e detyrueshme.

c. Nota e Pyetjes

Performanca e një kontrate varet nga nota që vendoset për secilën pyetje . Pyetja ka 6 nota siç shihet në foton e mëposhtme dhe duhet të zgjedhim njërën nga notat N/A - kur pyetja e caktuar nuk përfshihet në vlerësim

1-5 - Notat e pyetjes

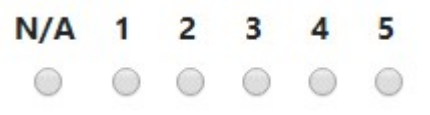

Figura 5: Notat për vlerësim

d. Informata rreth pyetjes

Pasi klikojmë butonin Appet një kuti informimi me informata rreth pyetjes dhe tregon sqarime rreth vendosjes së notave.

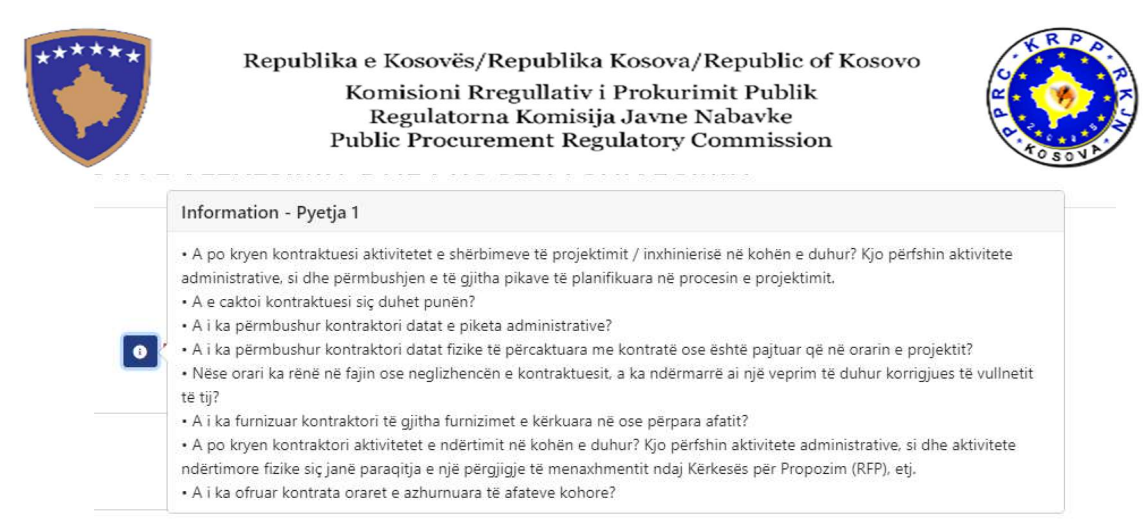

Figura 6: Informacione sqaruese në lidhje me vlerësimin e pyetjes

e. Arsyeja e zgjedhjes së notës

Për secilën pyetje mund të shënojmë arsyen pse kemi zgjedhur atë notë. Disa nga pyetjet konfigurohen ashtu që arsyeja të jetë obligative dhe duhet patjetër të shënohet, siç është paraqitur në foton e më poshtme.

| Pia |                          |  |  |
|-----|--------------------------|--|--|
| Ju  |                          |  |  |
|     |                          |  |  |
|     |                          |  |  |
|     | Arsveia është obligative |  |  |

Figura 7: Arsyetimi i vlerësimit

Pasi përfundojmë me plotësimin e fushave shtypim butonin Krijo që gjendet në fund të faqes.

Pasi të krijohet vlerësimi, i njëjti shtohet në listë, si në foton e më poshtme

|         | Numri i Kontrates             | Emērtimi i kontratēs | Autoriteti<br>kontraktues | Tipi i kontrates           | Pala<br>kontraktuese | Nr. Prokurimit            | Vlera € | Data e<br>fillimit | Data e<br>Perfundimit | Ditet | Statusi  |       |
|---------|-------------------------------|----------------------|---------------------------|----------------------------|----------------------|---------------------------|---------|--------------------|-----------------------|-------|----------|-------|
| Proceso | bc123456-16-672-1-<br>4-7/C41 | minimal 22-12-2016   | Contracting<br>Authority  | Ugovor s<br>narudžbenicama | Economic<br>Operator | bc123456-16-<br>672-1-4-7 | 450,00  |                    |                       | 3     | Vlerësim | / 1 0 |

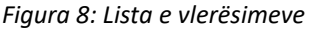

#### 2.1.2. Modifikimi i vlerësimit të një kontrate

Kontratën e vlerësuar mund ta modifikojmë duke e zgjedhur ate nga lista e kontratave në figurën 2 dhe

duke shtypur butonin **C**. Procesi i modifikimit të një vlerësimi është pothuajse i njëjtë sikur procesi i krijimit të tij i paraqitur në figurën 3. Kontrata e vlerësuar mund të modifikohet vetëm në hapin e parë, nëse kontrata kalon në hapin e ardhshëm të vlerësimit nuk mund të ndryshohet më.

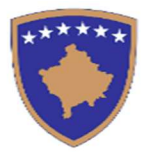

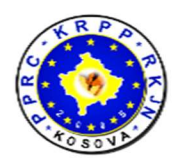

#### 2.1.3. Fshirja e vlerësimit të një kontrate

-

Kontratën e vlerësuar mund ta fshijmë duke e zgjedhur të njëjtën nga lista e paraqitur në figurën 2 dhe

| Dëshironi ta fshini nga lista Kontratën me numër : bc123456-16-672-1-4-7/C41 ? |
|--------------------------------------------------------------------------------|
| OL OI                                                                          |
| Fiaura 9: Konfirmimi i fshiries së vlerësimit të nië kontrate                  |

#### 2.1.4. Detajet e Vlerësimit të kontratës

Për t'i parë detajet e vlerësimit të kontratës shtypim butonin 🔛 dhe hapet forma si në foto.

Në fillim të formës mund të shohim si është vlerësuar kontrata e shprehur në përqindje (%), si dhe statusin a ka kaluar apo jo .

Ndërsa poshtë kemi vlerësimin për secilën pyetje.

| rieguesi i per     | formand | ës: |   |   |   | 55.00 % |                      | KALOI | Mirë |
|--------------------|---------|-----|---|---|---|---------|----------------------|-------|------|
| 1.Pyetja 1         |         |     |   |   |   |         |                      |       |      |
| Kualiteti          |         |     |   |   |   |         |                      |       |      |
| Nota:              | N/A     | 1   | 2 | 3 | 4 | 5       | Vlera : <b>16.00</b> |       |      |
| Arsyja: ol         | kk      |     |   |   |   |         |                      |       |      |
| 2.Pyetja 2         |         |     |   |   |   |         |                      |       |      |
| Afatet             |         |     |   |   |   |         |                      |       |      |
| Nota:              | N/A     | 1   | 2 | 3 | 4 | 5       | Vlera : <b>16.00</b> |       |      |
| Arsyja:            |         |     |   |   |   |         |                      |       |      |
| 3.Pyetja 3         |         |     |   |   |   |         |                      |       |      |
| Kontrolli i Kostos |         |     |   |   |   |         |                      |       |      |
|                    |         | 4   | 2 | 2 |   | -       |                      |       |      |

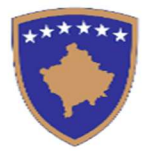

Republika e Kosovës/Republika Kosova/Republic of Kosovo Komisioni Rregullativ i Prokurimit Publik Regulatorna Komisija Javne Nabavke Public Procurement Regulatory Commission

Figura 10: Detajet e vlerësimit të një kontrate

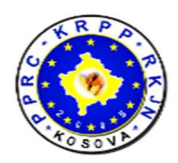

#### 2.1.5. Aprovimi i Vlerësimit të kontratës

Kontratën e vlerësuar nga ana e Menaxherit të Kontratës e mund ta procedojmë duke shtypur butonin

Proceso dhe hapet forma si në foton e mëposhtme. Vlerësuesi (Zyrtari i Prokurimit) i AK mund ta aprovon vlerësimin apo ta kthen për ri-vlerësim te Menaxheri i Kontratës i AK.

|            |  | ronnater e lejadra <b>i nova</b> i | hai and shid shid shi |
|------------|--|------------------------------------|-----------------------|
| 27/12/2019 |  | Zgjedh Dokumentin                  | Browse                |
| Përshkrimi |  |                                    |                       |
| CISIKIIII  |  |                                    |                       |
|            |  |                                    |                       |
|            |  |                                    |                       |
|            |  |                                    |                       |
|            |  |                                    |                       |
|            |  |                                    |                       |
|            |  |                                    |                       |

Figura 11: Procesimi (Aprovimi) i një vlerësimi të kontratës nga ana e AK

Së pari duhet te zgjedhim datën e procesimit nga kalendari (sistemi na sugjeron datën e sotme), pastaj kemi mundësi ta vendosim një dokument dhe një përshkrim por që nuk janë obligative. Vlerësimi i një kontrate aprovohet duke shtypur butonin "Aprovuar" ose kthehet në ri-vlerësim me butonin "Vlerësim".

#### 2.1.6. Procesi i punës së vlerësimit të kontratës

Procesin e punës në vlerësimin e një kontrate, respektivisht hapat nëpër të cilat ka kaluar ai vlerësim,

mund ti shohim duke e zgjedhur kontratën dhe duke shtypur butonin E. Hapet forma si në foton e mëposhtme ku paraqiten informatat për secilin hap nëpër të cilin ka kaluar procesi i vlerësimit, përshkrimin, datën kur është vlerësuar, nga kush është aprovuar/anuluar. Nëse ka ndonjë dokument të bashkëngjitur mund ta shkarkojmë duke shtypur butonin

| rocesi i pu | unes për <mark>vl</mark> e | erësimin #2                                      |                   |                     |                 |           |
|-------------|----------------------------|--------------------------------------------------|-------------------|---------------------|-----------------|-----------|
| Nga Statusi | Tek Status                 | Përshkrimi                                       | Data e vlerësimit | Data e insertimit   | Nga             | Dokumenti |
| Vlerësim    | Shqyrtim                   | Vlerësimi fillestar ka perfunduar , faleminderit | 27.12.2019        | 27.12.2019 11:11:49 | komtel.contract | B         |

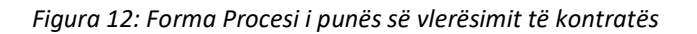

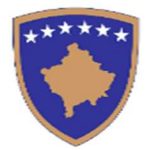

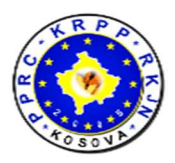

11

#### 2.2. Historia e CPE

Tek fletëza Historia e CPE-ve paraqitet forma për historinë e CPE ku mund të shohim të gjitha kontratat që janë vlerësuar më parë.

| CPE-te Aktuale           | "D Histo     | oria e            | CPE-ve               |                           |                            |                      |                          |           |                    |                       |                     |                    |          |
|--------------------------|--------------|-------------------|----------------------|---------------------------|----------------------------|----------------------|--------------------------|-----------|--------------------|-----------------------|---------------------|--------------------|----------|
| rej:                     |              |                   | Deri:                |                           |                            |                      |                          |           |                    |                       |                     |                    |          |
| 7/11/2019                |              |                   | 27/12/2019           |                           | T Filtro                   |                      |                          |           |                    |                       |                     |                    |          |
| PDF Excel                |              |                   |                      |                           |                            |                      |                          |           |                    | Search                |                     |                    |          |
| 1. Numri i Kontra        | ites l       | Emërti            | mi i kontratës       | Autoriteti<br>kontraktues | Tipi i kontrates           | Pala<br>kontraktuese | Nr. Prokurimit           | Vlera €   | Data e<br>fillimit | Data e<br>Perfundimit | Data e<br>Evaluimit | Perf.<br>Indicator | Status   |
| ■ bc123456-18-7<br>1/C40 | 76-1-2-<br>I | postup<br>poništi | ak za<br>t15.03.2018 | Contracting<br>Authority  | Ugovor s<br>narudžbenicama | Economic<br>Operator | bc123456-18-76-1-<br>2-1 | 55.000,00 |                    |                       | 24.12.2019          | 72 % - Mirë        | Pranoj   |
| - bc123456-16-6          | 572-1-4-     | minima            | al 22-12-2016        | Contracting               | Ugovor s                   | Economic             | bc123456-16-672-         | 450,00    |                    |                       | 24.12.2019          | 55 % - Mirë        | Shqyrtim |

Figura 13: Forma Historia e CPE-ve

Tek lista mund t'i filtrojmë të dhënat në bazë të datave të caktuara.

Për t'i parë detajet e vlerësimit të kontratës shtyp butonin 🤷

Për të parë procesin e punës se në cilat hapa ka kaluar vlerësimi, shtyp butonin 🔳 .

### 3. Monitorimi i performancës së kontraktorëve

Monitorimin e performancës së kontraktuesve e realizon zyra për monitorimin e kontratave.

Në këtë pjesë të modulit kanë qasje vetëm zyrtarët që e kanë këtë rol.

Në listën si në figurën vijuese paraqiten të gjitha kontratat që janë vlerësuar, ato që janë në vlerësim, si dhe kontratat për të cilat janë plotësuar kriteret për vlerësim, por që ende nuk ka filluar vlerësimi i tyre.

| ** | * | ** | * |
|----|---|----|---|
|    | 1 | ١. |   |
|    | 1 | ×  | / |
|    | 1 |    |   |

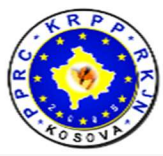

12

| Prej:<br>27/12/2018 |                               | Der                           | i:      |                           |                            |                      |                           |           |                    |                       |                           |                 |             |
|---------------------|-------------------------------|-------------------------------|---------|---------------------------|----------------------------|----------------------|---------------------------|-----------|--------------------|-----------------------|---------------------------|-----------------|-------------|
|                     |                               | 27/12/201                     |         | 9                         | T Filtro                   |                      |                           |           |                    |                       |                           |                 |             |
| PDF                 | Excel                         |                               |         |                           |                            |                      |                           |           |                    | Se                    | arch                      |                 |             |
| 1                   | Numri i<br>Kontrates          | Emërtimi i kor                | ntratës | Autoriteti<br>kontraktues | Tipi i kontrates           | Pala<br>kontraktuese | Nr.<br>Prokurimit         | Vlera €   | Data e<br>fillimit | Data e<br>Perfundimit | Data e<br>Evaluimit       | Perf. Indicator | Status      |
| ₽)                  | bc123456-18-76-<br>1-2-1/C40  | postupak za<br>poništit15.03. | 2018    | Contracting<br>Authority  | Ugovor s<br>narudžbenicama | Economic<br>Operator | bc123456-18-<br>76-1-2-1  | 55.000,00 |                    |                       | 24 <mark>.</mark> 12.2019 | 72 % - Mirë     | Pranoj      |
| =                   | bc123456-16-<br>672-1-4-7/C41 | minimal 22-12                 | -2016   | Contracting<br>Authority  | Ugovor s<br>narudžbenicama | Economic<br>Operator | bc123456-16-<br>672-1-4-7 | 450,00    |                    |                       | 24.12.2019                | 55 % - Mirë     | Aprovuar    |
|                     | bc123456-15-39-<br>1-2-1/C4   | fuels                         |         | Contracting<br>Authority  | Ugovor s<br>narudžbenicama | Economic<br>Operator | bc123456-15-<br>39-1-2-1  | 75.510,00 | 29.02.2016         | 01.03.2019            | 7                         | 1               | Not Started |

Figura 14: Monitorimi i vlerësimeve të performancës së kontraktuesve

Listën mund ta filtrojmë në bazë të datave të vendosura nga kalendari

| 'rej:      |               |    |    |    |    |      |          | Deri:                    |      |    |    |    |                 |        |                          |
|------------|---------------|----|----|----|----|------|----------|--------------------------|------|----|----|----|-----------------|--------|--------------------------|
| 27/12/2018 |               |    |    |    |    |      |          | 27/1                     | 2/20 | 19 |    |    | <b>T</b> Filtro |        |                          |
| <          | December 2018 |    |    |    |    |      |          | <                        | 0    | >  |    |    |                 |        |                          |
| S          | М             | т  | w  | т  | F  | S    |          | s                        | М    | т  | w  | т  | F               | s      |                          |
| 25         | 26            | 27 | 28 | 29 | 30 | ) 1  | 11       | 1                        | 2    | 3  | 4  | 5  | 6               | 7      | oi i kontrates           |
| 2          | 3             | 4  | 5  | 6  | 7  | 8    |          | 8                        | 9    | 10 | 11 | 12 | 13              | 14     |                          |
| 9          | 10            | 11 | 12 | 13 | 14 | 15   | c:<br>15 | 15                       | 16   | 17 | 18 | 19 | 20              | 21     | ovor s<br>rudžbenicam    |
| 16         | 17            | 18 | 19 | 20 | 21 | 22   | 2        | 22                       | 23   | 24 | 25 | 26 | 27              | 28     | ovor s                   |
| 23         | 24            | 25 | 26 | 27 | 28 | 3 29 |          | 29                       | 30   | 31 | 1  | 2  | 3               | 4      | rudžbenicam              |
| 30         | 31            | 1  | 2  | 3  | 4  | 5    |          | Contracting<br>Authority |      |    |    |    |                 | l<br>r | lgovor s<br>arudžbenicam |

Figura 15: Filtrimi i datave me anë të kalendarëve

Gjithashtu mund të shohim detajet e vlerësimit nëse kontrata e caktuar është vlerësuar duke shtypur

butonin 🧕

Përmes butonit 🔳 mund te shohim procesin e punës të një vlerësimi të kontratës.

### 4. Komisioni për vlerësimin e procedurës tenderuese

Në këtë formë kanë qasje vetëm personat që caktohen për vlerësimin e një procedure tenderuese.

Në listën rënëse, shfaqen vetëm OE (ofertuesit) që marrin pjesë në procedurën tenderuese përkatëse.

Pasi të zgjedhet OE, në tabelë shfaqen vlerësimet për kontratat e vlerësuara deri në datën e hapjes së procedurës tenderuese përkatëse.

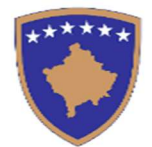

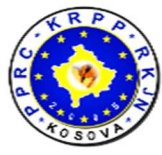

Të dhënat paraqiten për kontratat ku OE (ofertuesi) ka qenë kontraktues i vetëm dhe për kontratat ku OE ka qenë pjesë e grupit të OE.

| Lista e Kontraktoreve                                                 |                                                                                   |     |                         |             |         |  |  |  |  |  |  |
|-----------------------------------------------------------------------|-----------------------------------------------------------------------------------|-----|-------------------------|-------------|---------|--|--|--|--|--|--|
|                                                                       | Kontraktori                                                                       |     |                         |             |         |  |  |  |  |  |  |
|                                                                       | Economic Operator                                                                 |     |                         |             |         |  |  |  |  |  |  |
|                                                                       |                                                                                   |     |                         |             |         |  |  |  |  |  |  |
|                                                                       | AG-OE                                                                             |     | Kerko                   |             |         |  |  |  |  |  |  |
| Numri i Kontrates <sup>1</sup> Emërtimi i kontratës Autoriteti kontra | Economic Operator                                                                 | it. | Trequesi i performancës | Ka Kaluar ? | Statusi |  |  |  |  |  |  |
|                                                                       | Infodom                                                                           |     |                         |             |         |  |  |  |  |  |  |
|                                                                       | Economic Operator - TEST                                                          |     |                         |             |         |  |  |  |  |  |  |
| Shawing One O of O continu                                            | Zajednica ponuditelja Infodom; Economic Operator; Economic Operator - TEST; AG-OE |     |                         |             | 4 4     |  |  |  |  |  |  |
| Showing o to o or orenthes                                            |                                                                                   |     |                         |             | . 7     |  |  |  |  |  |  |

Figura 16: Lista e kontratave të vlerësuara të një kontraktori